# Rittal – The System.

Faster – better – everywhere.

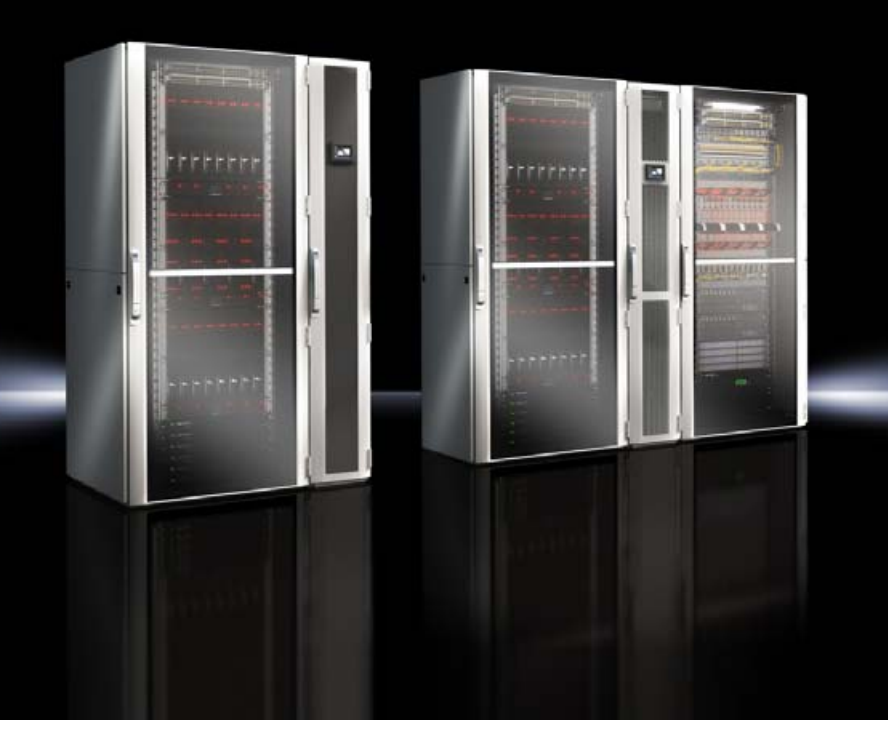

## TopTherm LCP Rack DX TopTherm LCP Inline DX

3311.410/420 3311.430/440

Serviceanleitung Service instructions

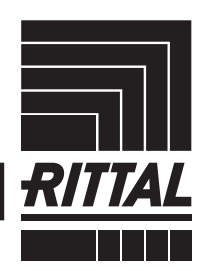

ENCLOSURES

POWER DISTRIBUTION CLIMATE CONTROL

IT INFRASTRUCTURE SOFTWARE & SERVICES

FRIEDHELM LOH GROUP

### DE Cale

Sehr geehrter Mitarbeiter!

Diese Dokumentation beschreibt weiterführende Servicetätigkeiten am Rittal Liquid Cooling Package DX (im Folgenden auch als "LCP DX" bezeichnet),

Die Dokumentation gilt für die folgenden Geräte der LCP DX-Reihe (DX = Direct Expansion):

- LCP Rack DX
- LCP Inline DX

In der Dokumentation sind die Stellen, an denen Informationen nur für eines der beiden Geräte gültig sind, entsprechend gekennzeichnet.

Wir bitten Sie, diese Dokumentation sorgfältig und in Ruhe zu lesen. Achten Sie insbesondere auf Sicherheitshinweise im Text und alle Hinweise in der Montage-, Installations- und Bedienungsanleitung zum LCP DX.

Bewahren Sie die gesamte Dokumentation stets so auf, dass sie bei Bedarf sofort zur Verfügung steht.

Viel Erfolg wünscht Ihnen

Ihre Rittal GmbH & Co. KG

Rittal GmbH & Co. KG Auf dem Stützelberg

35745 Herborn Germany

Tel.: +49(0)2772 505-0 Fax: +49(0)2772 505-2319

E-Mail: info@rittal.de www.rimatrix5.com www.rimatrix5.de

Wir stehen Ihnen zu technischen Fragen rund um unser Produktspektrum zur Verfügung.

#### Inhaltsverzeichnis

| 1     | Einsatz der pCO Web Karte               |   |
|-------|-----------------------------------------|---|
|       | 3311.320 (optional)                     | 4 |
| 1.1   | Einbau der pCO Web Karte in das         |   |
|       | LCP DX                                  | 4 |
| 1.2   | Aktivieren der factory bootswitch       |   |
|       | Parameter                               | 5 |
| 1.3   | Konfiguration der pCO Web Karte         | 5 |
| 1.3.1 | Anmeldung an der pCO Web Karte          | 5 |
| 1.3.2 | Konfiguration der Netzwerkschnittstelle | 6 |
| 1.3.3 | E-Mail Konfiguration                    | 6 |
| 1.3.4 | LCP DX Supervisor-Tabelle               | 7 |
|       |                                         |   |

DE

1

# Einsatz der pCO Web Karte 3311.320 (optional)

Zum Einbinden des Geräts in ein Gebäudeleitsystem kann eine pCO Web Karte in der Elektronikbox installiert werden.

#### 1.1 Einbau der pCO Web Karte in das LCP DX

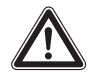

# Vorsicht! Gefahr von Fehlfunktionen oder Zerstörung!

Die pCO Web Karte darf nur in den Controller des LCP DX eingesteckt werden, wenn der Controller stromlos ist.

Stellen Sie daher sicher, dass das LCP DX am Hauptschalter ausgeschaltet und gegen Wiedereinschalten gesichert ist.

Lösen und entnehmen Sie die beiden vorderen Schrauben am vorderen Dachblech oben am LCP DX mit einem Innensechskantschlüssel der Größe 8.

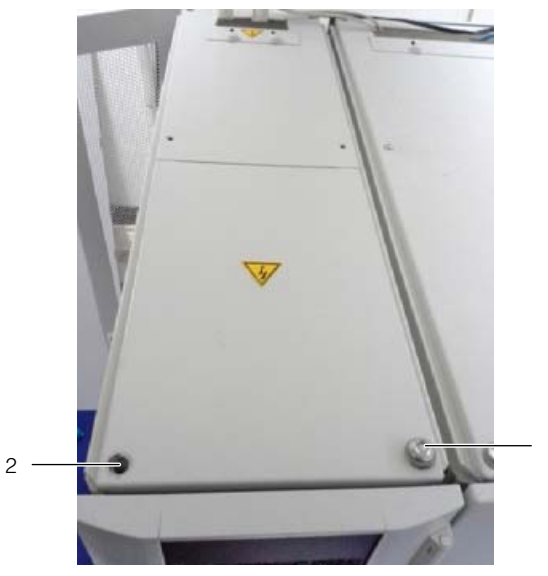

Abb. 1: Dachblech des LCP DX

#### Legende

- 1 Befestigungsschraube
- 2 Öffnung im Dachblech (Schraube bereits entfernt)

Legen Sie das Dachblech zur Seite. Das Dachblech besitzt einen Erdungsanschluss. Der Controller des LCP DX ist nun sichtbar.

Abb. 2: µPC, Controller des LCP DX

Legende

1 Controller

Stecken Sie die pCO Web Karte in den dafür vorgesehen Slot J6 auf dem Controller.

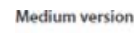

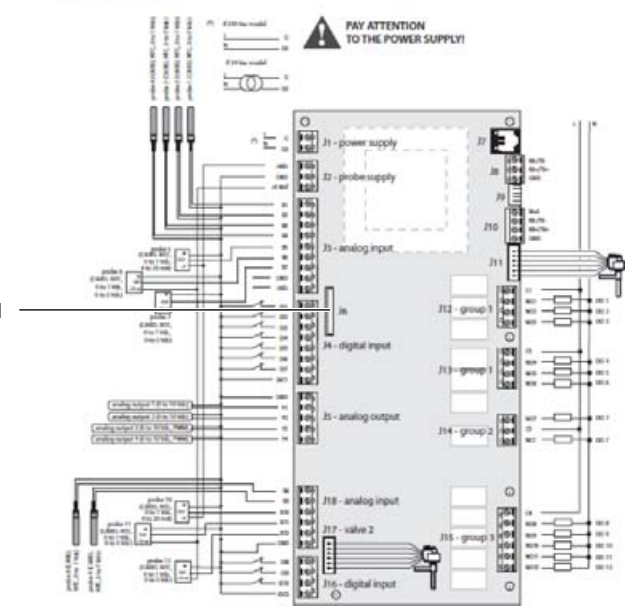

Abb. 3: Einbauposition der pCO Web Karte

Legende

1 Slot J6

- Schließen Sie das mitgelieferte Ethernet-Kabel an der pCO Web Karte und führen Sie es nach hinten zur Elektronikbox.
- Schließen Sie das Ethernet-Kabel innen an der Rückseite der Elektronikbox an.

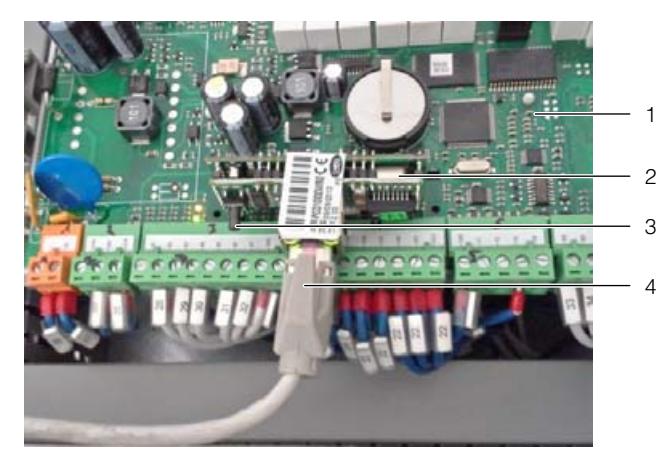

Abb. 4: pCO Web Karte

#### Legende

- 1 Controller
- 2 pCO Web Karte
- 3 "Reset"-Taste
- 4 Ethernet-Kabel
- Stellen Sie außen an der Rückseite der Elektronikbox über ein Ethernet-Kabel die Verbindung zum gebäudeseitigen Netzwerk her.

#### 1.2 Aktivieren der factory bootswitch Parameter

Die pCO Web Karte 3311.320 mit Softwareversion 1.1 ist nur mit der LCP DX Gerätesoftware 1.3 kompatibel.

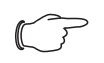

Hinweis:

Bei einer pCO Web Karte mit Software 1.1 ist kein root-Zugriff möglich.

Standardmäßig ist die pCO Web Karte als DHCP-Client konfiguriert. Sollte in Ihrem Netzwerk kein DHCP eingesetzt werden, so können Sie die Karte durch Aktivieren der Bootswitchparameter auf eine feste IP-Adresse einstellen. Diese Aktivierung erfolgt durch Drücken der "Reset"-Taste beim Bootvorgang der Karte.

- Schalten Sie das LCP DX am Hauptschalter ein.
- Drücken Sie bzw. ggf. eine zweite Person die "Reset"-Taste (Abb. 4, Pos. 3) und halten Sie sie während des Bootvorgangs der Karte für ca.
  20 Sekunden gedrückt, bis die Status-LED dreimal *langsam* blinkt.

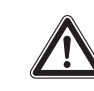

## Vorsicht! Verletzungsgefahr sowie Gefahr von Fehlfunktionen oder Zerstörung!

DE

Stellen Sie sicher, dass Sie beim Durchführen des Reset an der pCO Web Karte keine anderen elektronischen Komponenten berühren.

Lassen Sie die "Reset"-Taste los, während die Status-LED blinkt.

Nach weiteren ca. 50 Sekunden ist die Karte unter der IP-Adresse 172.16.0.1 und der Netzmaske 255.255.0.0 erreichbar.

Setzen Sie abschließend das Dachblech wieder auf das LCP DX auf und befestigen Sie es mit den beiden Schrauben.

#### 1.3 Konfiguration der pCO Web Karte

Die pCO Web Karte besitzt einen Webserver, der Webseiten zur Konfiguration der Karte zur Verfügung stellt. Folgende Browser werden unterstützt:

- Microsoft Internet Explorer
- Mozilla Firefox

#### 1.3.1 Anmeldung an der pCO Web Karte

Falls in Ihrem Netzwerk DHCP eingesetzt wird: Teilen Sie dem Administrator Ihres Netzwerks die MAC-Adresse der pCO Web Karte mit und erfragen Sie dann bei ihm die IP-Adresse der Karte.
 Die MAC-Adresse befindet sich auf einem Aufkleber auf der Ethernet-Buchse der pCO Web Karte sowie zusätzlich auf einem kleinen Aufkleber auf der Schutzhülle der Karte.

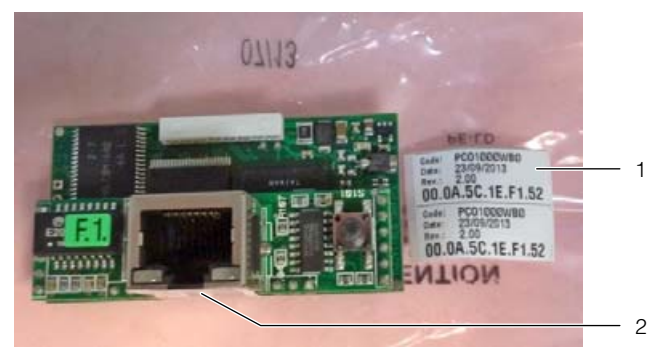

Abb. 5: MAC-Adresse

#### Legende

- 1 Zwei Aufkleber auf der Verpackung
- 2 Ethernet-Buchse mit Aufkleber
- Falls in Ihrem Netzwerk kein DHCP eingesetzt wird: Aktivieren Sie die Bootswitchparameter (vgl. Abschnitt 1.2 "Aktivieren der factory bootswitch Parameter").
- Öffnen Sie den Browser und geben Sie die IP-Adresse der pCO Web Karte in die Adresszeile ein plus dem Zusatz "/config".

### Beispiel für die statische IP-Adresse: http://172.16.0.1/config

Es erscheint der folgende Dialog zur Anmeldung am Webserver.

| Authentifizierung erforderlich |                                                                                                  |  |  |  |  |  |  |
|--------------------------------|--------------------------------------------------------------------------------------------------|--|--|--|--|--|--|
| 0                              | http://10.201.49.75 verlangt einen Benutzernamen und ein Passwort. Ausgabe der Website: "config" |  |  |  |  |  |  |
| Benutzername:                  | Jadmin                                                                                           |  |  |  |  |  |  |
| Passwort:                      | •••••                                                                                            |  |  |  |  |  |  |
|                                | OK Abbrechen                                                                                     |  |  |  |  |  |  |

Abb. 6: Authentifizierung an der pCO Web Karte

■ Tragen Sie als Benutzer **admin** ein und als Passwort **fadmin**.

Nach erfolgreicher Anmeldung öffnet sich die Startseite der pCO Web Karte.

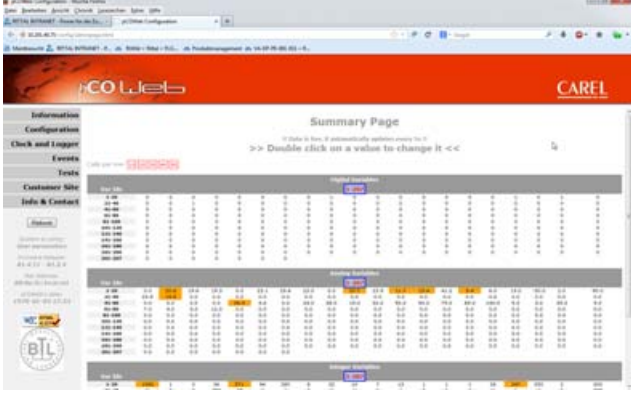

Abb. 7: Startseite der pCO Web Karte

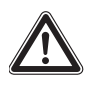

# Vorsicht! Gefahr von Fehlfunktionen oder Zerstörung!

Durch Doppelklicken auf eine Variable öffnet sich das Variablen-Fenster.

Jede Variable, die der pCO Web Controller darstellt, kann geändert werden, wenn eine Schreibberechtigung vergeben ist. Eine Änderung einer Variablen kann zur Fehlfunktion des LCP DX führen. Laden Sie die Datenpunktliste von der im Vorwort genannten Internetadresse herunter und überprüfen Sie anhand dieser Liste die Bedeutung der Variablen und deren Minimal- und Maximalwerte.

#### 1.3.2 Konfiguration der Netzwerkschnittstelle

Die Netzwerkeinstellungen werden unter dem Menüpunkt **Configuration** > **Network** durchgeführt. Sie können hier dem Netzwerkinterface eine IP-Adresse sowie bis zu drei Aliase zuordnen. Die Aliase besitzen keine eigene Gatewayadresse.

#### pCO Lleb

| Information                           | View network con               | figuration    |                           |
|---------------------------------------|--------------------------------|---------------|---------------------------|
| Configuration                         | Ip Addresses and Sul           | onet Masks    |                           |
| Clock and Logger                      | Eth0                           |               |                           |
| Events                                | IP Address main                | 10.201.49.75  | (Write here DHCP or leave |
| Tests                                 | NetMask main                   | 255.255.255.0 |                           |
| Customer Site                         | EthO:1                         |               |                           |
| Info & Contact                        | Netmask 1                      |               |                           |
| Reboot                                | Eth0:2<br>IP Alias 2           |               |                           |
| System is using:<br>User parameters   | Netmask 2                      |               |                           |
| Firmware Release:<br>ALA.J.I - BL.2.4 | Eth0:3<br>IP Alas 3            |               |                           |
| Mac Address:<br>00:0a:Sc:TesecceT     | Netmask 3                      |               |                           |
| pCOWeb's data:                        | Gateway                        |               |                           |
| 1970-01-03 17:38                      | Gateway Address:               | 10.201.49.1   |                           |
| WSC HTML                              | DNS servers                    |               |                           |
| BL                                    | Primary DNS:<br>Secondary DNS: |               |                           |
| TTTT.                                 | Submit                         |               |                           |

Abb. 8: Netzwerkkonfiguration

- Tragen Sie unter Eth0 im Feld IP Address main die feste IP-Adresse ein, unter der Sie auf das Netzwerkinterface zugreifen möchten.
- Lassen Sie alternativ dieses Feld leer oder tragen Sie DHCP ein, wenn dem Netzwerkinterface eine IP-Adresse automatisch über DHCP zugewiesen werden soll.
- Tragen Sie ggf. in den Feldern IP Alias 1, IP Alias 2 und IP Alias 3 entsprechende Alias-Adressen ein.
- Übertragen Sie die Änderungen durch Klicken auf die Schaltfläche Submit an den Controller.
- Führen Sie einen Reboot durch, um die Änderungen zu aktivieren.

#### 1.3.3 E-Mail Konfiguration

Anhand der Parameter der Supervisor-Tabelle (vgl. Abschnitt 1.3.4 "LCP DX Supervisor-Tabelle" können verschiedene Events konfiguriert und per E-Mail versendet werden.

Entnehmen Sie die Vorgehensweise zur Konfiguration bitte der Original-Bedienungsanleitung zur pCO Web Karte von Carel.

Diese finden sie unter folgender Adresse:

http://www.carel.com/carelcom/web/eng/catalogo/prodotto\_dett.jsp?id\_gamma=39&id\_prodotto=35 0&id\_mercato=4

#### 1.3.4 LCP DX Supervisor-Tabelle

Tab. 1: LCP DX Supervisor-Tabelle – Analoge Variablen

| BMS<br>Address | Description                                                          | UOM | Min   | Max   | Read/<br>Write | Note                               |
|----------------|----------------------------------------------------------------------|-----|-------|-------|----------------|------------------------------------|
| 1              | Reserved – (not used or other special application or internal debug) | °C  | -99,9 | 99,9  | R              | only for Ser-<br>vice/Manufacturer |
| 2              | B2 probe value: LCP Server IN                                        | °C  | -99,9 | 99,9  | R              | Customer                           |
| 3              | B3 probe value: LCP Server IN                                        | °C  | -99,9 | 99,9  | R              | Customer                           |
| 4              | B4 probe value: LCP Server IN                                        | °C  | -99,9 | 99,9  | R              | Customer                           |
| 5              | Reserved – (not used or other special application or internal debug) | °C  | -99,9 | 99,9  | R              | only for Ser-<br>vice/Manufacturer |
| 6              | B6 probe value: ROOM Server OUT                                      | °C  | -99,9 | 99,9  | R              | Customer                           |
| 7              | B7 probe value: ROOM Server OUT                                      | °C  | -99,9 | 99,9  | R              | Customer                           |
| 8              | B8 probe value: ROOM Server OUT                                      | °C  | -99,9 | 99,9  | R              | Customer                           |
| 9              | B9 Probe value: Compressor discharge temperature                     | °C  | -99,9 | 99,9  | R              | Customer                           |
| 10             | B10 Probe value: Compressor suction temperature                      | °C  | -99,9 | 99,9  | R              | Customer                           |
| 11             | B11 probe value: High pressure – Com-<br>pressor Discharge Pressure  | bar | -99,9 | 99,9  | R              | Customer                           |
| 12             | B12 probe value: Low pressure – Com-<br>pressor Suction Pressure     | bar | -99,9 | 99,9  | R              | Customer                           |
| 13             | Evaporator temperature from Low pressu-<br>re conversion             | °C  | -99,9 | 99,9  | R              | Customer                           |
| 14             | Condensing temperature from High pres-<br>sure conversion            | °C  | -99,9 | 99,9  | R              | Customer                           |
| 1520           | Reserved – (not used or other special application or internal debug) | -   | -     | -     | -              | only for Ser-<br>vice/Manufacturer |
| 21             | Server Medium Temp Out – (Room)                                      | °C  | -99,9 | 99,9  | R              | Customer                           |
| 22             | Server Medium Temp In – (LCP)                                        | °C  | -99,9 | 99,9  | R              | Customer                           |
| 2344           | Reserved – (not used or other special application or internal debug) | -   | -     | -     | -              | only for Ser-<br>vice/Manufacturer |
| 45             | Compressor Rotor speed                                               | rps | 0     | 999,9 | R              | Customer                           |
| 46             | Compressor Motor current                                             | А   | 0     | 99,9  | R              | Customer                           |
| 47             | Reserved – (not used or other special application or internal debug) | rps | 0     | 999,9 | R              | only for Ser-<br>vice/Manufacturer |
| 48             | Main Setpoint LCP                                                    | °C  | -99,9 | 99,9  | R/W            | Customer                           |
| 49207          | Reserved – (not used or other special application or internal debug) | -   | -     | -     | -              | only for Ser-<br>vice/Manufacturer |

#### Tab. 2: LCP DX Supervisor-Tabelle – Integervariablen

| BMS<br>Address | Description                                                                                                    | UOM   | Min   | Мах   | Read/<br>Write | Note                               |
|----------------|----------------------------------------------------------------------------------------------------|-------|-------|-------|----------------|------------------------------------|
| 1              | Compressor Rotor speed                                                                                                    | Hz    | 0     | 9999  | R              | only for Ser-<br>vice/Manufacturer |
| 2              | Driver Power+ status (0:Stop; 1:Run;<br>2:Alarm)                                                                                                    | -     | 0     | 2     | R              | only for Ser-<br>vice/Manufacturer |
| 3              | Current error code (0):                                                                                                    | -     | 0     | 99    | R              | only for Ser-<br>vice/Manufacturer |
| 4              | Driver Power+ temperature                                                                                                    | °C    | -999  | 999   | R              | only for Ser-<br>vice/Manufacturer |
| 5              | Power+ DC Bus Voltage                                                                                                    | V     | 0     | 999   | R              | only for Ser-<br>vice/Manufacturer |
| 6              | Motor Voltage                                                                                                    | V     | -9999 | 9999  | R              | only for Ser-<br>vice/Manufacturer |
| 7              | Request of power for inverter after envelop                                                                                                    | %     | 0     | 1000  | R              | only for Ser-<br>vice/Manufacturer |
| 8              | Current hour                                                                                                    | -     | 0     | 23    | R              | Customer                           |
| 9              | Current minute                                                                                                    | _     | 0     | 59    | R              | Customer                           |
| 10             | Current month                                                                                                    | -     | 1     | 12    | R              | Customer                           |
| 11             | Current weekday                                                                                                    | -     | 1     | 7     | R              | Customer                           |
| 12             | Current year                                                                                                    | _     | 0     | 99    | R              | Customer                           |
| 13             | Unit On–Off (0=Off; 1=On da ambiente)<br>(0=Off; 1=On; 2=Energy save; 3=Auto)                                                                                      | -     | 0     | 3     | R/W            | Customer                           |
| 14             | Envelope Zone: 0=OK; 1=Max.compr.ra-<br>tio; 2=Max.disch.P.; 3=Curr.limit;<br>4=Max.suct.P.; 5=Min.compr.ratio;<br>6=Min.DeltaP; 7=Min.disch.P.; 8=Min.<br>suct.P. | _     | 0     | 9     | R              | only for Ser-<br>vice/Manufacturer |
| 15             | HT Zone: 0:null, 1: Disch.T. OK; 2: Disch.T.<br>inside control zone=reduce speed rate; 3:<br>Disch.T. >thr=speed reduction                                         | _     | 0     | 32767 | R              | only for Ser-<br>vice/Manufacturer |
| 16             | Actual circuit cooling capacity for EVD val-<br>ve                                                                                                    | %     | 0     | 100   | R              | only for Ser-<br>vice/Manufacturer |
| 17             | EVD Valve steps position                                                                                                    | steps | 0     | 540   | R              | Customer                           |
| 18             | Output Y3 value: Fans Speed                                                                                                    | ‰     | 0     | 9999  | R              | Customer                           |
| 1926           | Reserved – (not used or other special application or internal debug)                                                                                               | -     | _     | -     | -              | only for Ser-<br>vice/Manufacturer |
| 27             | Current day                                                                                                    | _     | 1     | 31    | R              | Customer                           |
| 28             | Fans Speed (percent)                                                                                                    | %     | 0     | 100   | R              | Customer                           |
| 29             | Fans Speed (rpm)                                                                                                    | rpm   | 0     | 3700  | R              | Customer                           |
| 30             | EVD Valve opening percent                                                                                                    | %     | 0     | 100   | R              | Customer                           |
| 31207          | Reserved – (not used or other special application or internal debug)                                                                                               | -     | -     | -     | _              | only for Ser-<br>vice/Manufacturer |

| BMS<br>Address | Description                                                                  | UOM | Min | Max | Read/<br>Write | Note                               |
|----------------|------------------------------------------------------------------------------|-----|-----|-----|----------------|------------------------------------|
| 1              | Reserved – (not used or other special application or internal debug)         | -   | 0   | 1   | R              | only for Ser-<br>vice/Manufacturer |
| 2              | Digital input 2: Drive/Compressor Over-<br>load                              | -   | 0   | 1   | R              | Customer                           |
| 3              | Digital input 3: High Pressure Switch Alarm                                  | -   | 0   | 1   | R              | Customer                           |
| 47             | Reserved – (not used or other special application or internal debug)         | -   | 0   | 1   | R              | only for Ser-<br>vice/Manufacturer |
| 8              | Digital input 8: Remote ON/OFF                                               | -   | 0   | 1   | R              | Customer                           |
| 910            | Reserved – (not used or other special application or internal debug)         | -   | 0   | 1   | R              | only for Ser-<br>vice/Manufacturer |
| 11             | General Inverter Alarm                                                       | -   | 0   | 1   | R              | Customer                           |
| 12             | Power+ Drive Off-Line Alarm                                                  | -   | 0   | 1   | R              | Customer                           |
| 1316           | Reserved – (not used or other special application or internal debug)         | -   | 0   | 1   | R              | only for Ser-<br>vice/Manufacturer |
| 17             | Digital output 1: Compressor On                                              | -   | 0   | 1   | R              | Customer                           |
| 1822           | Reserved – (not used or other special application or internal debug)         | -   | 0   | 1   | R              | only for Ser-<br>vice/Manufacturer |
| 23             | Digital output 7: General Alarm Contact                                      | -   | 0   | 1   | R              | Customer                           |
| 2428           | Reserved – (not used or other special application or internal debug)         | -   | 0   | 1   | R              | only for Ser-<br>vice/Manufacturer |
| 29             | Command to reset all alarms by Supervisor                                    | -   | 0   | 1   | R/W            | only for Ser-<br>vice/Manufacturer |
| 30             | Envelope Alarm: Memory alarm compres-<br>sor forced off working out envelope | -   | 0   | 1   | R              | Customer                           |
| 31             | Compressor startup failure alarm: reach max retry number                     | -   | 0   | 1   | R              | Customer                           |
| 32             | Compressor startup failure alarm used for the alarm mask visualization       | -   | 0   | 1   | R              | Customer                           |
| 33             | Memory Alarm max discharge temperatu-<br>re                                  | -   | 0   | 1   | R              | Customer                           |
| 34             | Reserved – (not used or other special application or internal debug)         | -   | 0   | 1   | R              | only for Ser-<br>vice/Manufacturer |
| 35             | Memory alarm Delta pressure too big to startup compressor                    | -   | 0   | 1   | R              | Customer                           |
| 36             | Memory alarm control for oil return when compressor is running (lubrication) | -   | 0   | 1   | R              | Customer                           |
| 37             | Reserved – (not used or other special application or internal debug)         | -   | 0   | 1   | R              | only for Ser-<br>vice/Manufacturer |
| 38             | Memory alarm probe broken (analogic in-<br>put B2): LCP Server IN            | -   | 0   | 1   | R              | Customer                           |
| 39             | Memory alarm probe broken (analogic in-<br>put B3): LCP Server IN            | -   | 0   | 1   | R              | Customer                           |

#### Tab. 3: LCP DX Supervisor-Tabelle – Digitale Variablen

# 1 Einsatz der pCO Web Karte 3311.320 (optional)

| BMS<br>Address | Description                                                                               | UOM | Min | Max | Read/<br>Write | Note                               |
|----------------|-------------------------------------------------------------------------------------------|-----|-----|-----|----------------|------------------------------------|
| 40             | Memory alarm probe broken (analogic in-<br>put B4): LCP Server IN                         | -   | 0   | 1   | R              | Customer                           |
| 41             | Reserved - (not used or other special application or internal debug)                      | -   | 0   | 1   | R              | only for Ser-<br>vice/Manufacturer |
| 42             | Memory alarm probe broken (analogic in-<br>put B6): ROOM Server OUT                       | -   | 0   | 1   | R              | Customer                           |
| 43             | Memory alarm probe broken (analogic in-<br>put B7): ROOM Server OUT                       | -   | 0   | 1   | R              | Customer                           |
| 44             | Memory alarm probe broken (analogic in-<br>put B8): ROOM Server OUT                       | -   | 0   | 1   | R              | Customer                           |
| 45             | Memory alarm probe broken (analogic in-<br>put B9): Compressor Discharge Tempera-<br>ture | -   | 0   | 1   | R              | Customer                           |
| 46             | Memory alarm probe broken (analogic in-<br>put B10): Compressor Suction Temperatu-<br>re  | -   | 0   | 1   | R              | Customer                           |
| 47             | Memory alarm probe broken (analogic in-<br>put B11): Compressor Discharge Pressure        | -   | 0   | 1   | R              | Customer                           |
| 48             | Memory alarm probe broken (analogic in-<br>put B12): Compressor Suction Pressure          | -   | 0   | 1   | R              | Customer                           |
| 4999           | Reserved - (not used or other special application or internal debug)                      | -   | 0   | 1   | R              | only for Ser-<br>vice/Manufacturer |
| 100            | System reboot                                                                             | -   | 0   | 1   | R/W            | Customer                           |
| 101207         | Reserved - (not used or other special application or internal debug)                      | -   | 0   | 1   | R              | only for Ser-<br>vice/Manufacturer |

DE

# Rittal – The System.

### Faster – better – everywhere.

- Enclosures
- Power Distribution
- Climate Control
- IT Infrastructure
- Software & Services

RITTAL GmbH & Co. KG Postfach 1662 · D-35726 Herborn Phone +49(0)2772 505-0 · Fax +49(0)2772 505-2319 E-mail: info@rittal.de · www.rittal.com

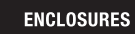

POWER DISTRIBUTION

CLIMATE CONTROL

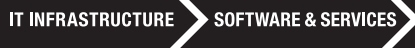

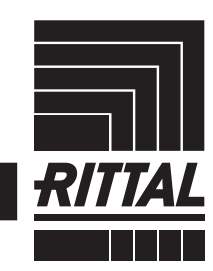

FRIEDHELM LOH GROUP